## 第3部

**笹2**音

## 意外と簡単! プラン作成ツール Mission Plannerを 利用して座標を指定するだけ

# フライト・プランを作り 自律飛行させる

滝田 好宏

#### 表1 バッテリ・モニタ・パラメータの変更

| コマンド            | 値     | 単 位 | 設定内容              |
|-----------------|-------|-----|-------------------|
| BATT_AMP_OFFSET | 2.642 | V   | 電流センサのカット<br>オフ値  |
| BATT_CURR_PIN   | 12    |     | CPUの電流入力のピ<br>ン番号 |
| BATT_MONITOR    | 4     |     | 電圧, 電流はアナロ<br>グ信号 |
| BAT_VOLT_PIN    | 13    |     | CPUの電圧入力のピ<br>ン番号 |
| BATT_CAPACITY   | 300   | mAh | 電池の容量             |

本章では,第1章で製作したドローンを実際に飛行 させてみます.

飛行はフライトプラン(飛行ルート)を作成・書き 込み,指定された場所(ウェイポイント)を通過する ように行います.ドローンの自己位置は,GPSで緯 度・経度の座標を取得して推定します.

## Mission Plannerのインストール

Mission Planner はドローンとPCをつなぐテレメト リにMAVlinkを使って設定,調整,実行,分析を行 うソフトウェアです.次の機能があります.

- •機体の状態表示
- ・飛行前の機体の各種パラメータの設定(センサの キャリブレーションなど)
- フライトプランの作成・実行
- フライト・ログの編集・表示

まず,これらを行う Mission Planner をインストー ルします.

#### Windows 版Mission Planner

https://firmware.ardupilot.org/ Tools/MissionPlanner

からMissionPlanner-latest.msiをダウン ロードしてインストールします.

#### Ubuntu 版Mission Planner

https://firmware.ardupilot.org/ Tools/APMPlanner

から対応するシステムのxx.debをダウンロードし てインストールします.詳細は下記にあります.

https://ardupilot.org/planner2/
docs/installation-for-linux.html

また、Windowsの.NetFrameworkで作成されたバ イナリを再コンパイルせずに実行可能にした Mono 環 境下で動かす場合は、

https://qiita.com/akrian/items/ e07bb935e853d20da2d0

の「ドローンのシミュレータ環境構築とMission Plannerで簡易飛行をしてみる」が参考になります.

## 飛行前の調整

#### ● 初期設定の内容

Mission Planner をインストールした PC とドローン をテレメトリで接続します. Mission Plannerと ArduPilotの通信を確立した後,次の手順で初期設定 を行います. 接続方法は文献(1) ~(3)を参照してく ださい. ここでは設定内容について解説します.

Mission Plannerの「初期設定」から,

- (1) フレーム・タイプ, X-Quadを選択
- (2) センサ・キャリブレーション (Accel Calibration, コンパス)
- (3) ラジオ・キャリブレーション (RC プロポ)
- (4) ESC Calibration (USB 接続から開始)
- (5) フライト・モード (RC プロポ)
- (6) バッテリ・モニタ
- (7) フェイル・セーフ
- (8) モータ・テスト(回転チェック)

これらの項目を全て完了してから、ようやくプロペ ラを取り付けます.

#### ● 電流センサの調整

Mission Plannerの「調整設定」,「フルパラメータリ